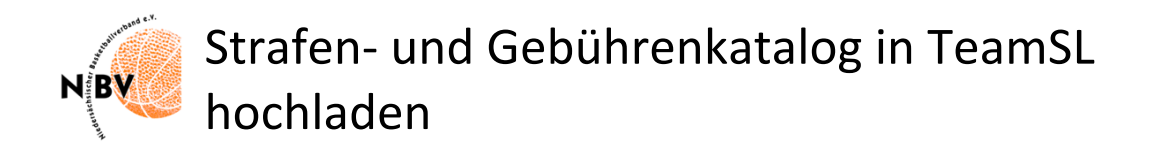

Die Strafen- und Gebührenkataloge können neben einer manuellen Bearbeitung auch durch das Hochladen aus einer Excel-Datei erzeugt werden.

Unter SPIELBETRIEB wird zunächst der Punkt STRAFEN- & GEBÜHRENKATALOGE angewählt. Dort wird unter NEUER KATALOG zunächst der Eintrag für den neuen Strafenkatalog erstellt (*Abbildung* 1)

| Katalog ers | tellen                  |        |
|-------------|-------------------------|--------|
| Katalogart: | Strafen V               |        |
| Name:       | Strafenkatalog Hannover |        |
| Bezirk:     | Region Hannover V       |        |
| Kreis:      | <b>~</b>                |        |
|             |                         |        |
|             | Speichern               | Zurück |

Abbildung 1

und anschließend dieser Katalog ausgewählt. Sollte der Katalogeintrag bereits bestehen, kann gleich mit der Auswahl der Katalogstrafenliste (*Abbildung 2*) begonnen werden.

|         |                 | <br>                    |                     |
|---------|-----------------|-------------------------|---------------------|
| Strafen | Region Hannover | Strafenkatalog Hannover |                     |
| Strafen | Region Lüneburg | Strafenkatalog Lüneburg | Katalogstrafenliste |
|         |                 |                         |                     |

Abbildung 2

Dort wird die Auswahl ,Katalog importieren' (*Abbildung 3*) getroffen. (Möglicherweise schon vorhandene alte Kataloge müssen gelöscht werden.)

| Katalogeinträge                             |                          |            |                          |                 |         |  |
|---------------------------------------------|--------------------------|------------|--------------------------|-----------------|---------|--|
| alle Typen        alle Subtypen             | Jmst. V                  |            |                          |                 |         |  |
| ▲ Vorlageart         ♦ Typ         ♦ Subtyp | ♦ Vorlage                | ♦ Betrag   | <b>♦</b> MwSt.           | <b>♦</b> Brutto | Aktion  |  |
| Keine Einträge gefunden!                    |                          |            |                          |                 |         |  |
| └→ <u>Iöschen</u><br>zurück                 | Neuer Katalogeintrag     | Katalog im | Seite 0 / 0<br>portieren | (0 Treffer ins  | gesamt) |  |
| Abbildung 3<br>Katalog importieren          |                          |            |                          |                 |         |  |
| Durchsuchen Keine Datei ausgewählt.         | erste Zeile überspringen | 3          | Daten e                  | einlesen        |         |  |

| Dairo                            | Rome Ba | tor duogottumit. |                              |                |      | Daten e      | meeen |
|----------------------------------|---------|------------------|------------------------------|----------------|------|--------------|-------|
|                                  |         |                  |                              |                |      |              |       |
| Typ Vorlage Ziffer Betrag (netto |         |                  |                              | Betrag (netto) | MwSt | Status       |       |
| keine Daten                      |         |                  |                              |                |      |              |       |
|                                  |         |                  |                              |                |      |              |       |
| zurück                           |         |                  | Import-Vorlage herunterladen |                |      | Import start | en    |
|                                  |         |                  |                              |                |      |              |       |

Abbildung 4

Zunächst wird die Excel-Datei, die den Strafenkatalog enthält, ausgewählt: Siehe Ziffer 1 in Abbildung 4

| Basketbåll Bund         DBB Home Shop Kontakt         AKTUELL         AKTUELL         AKTUELL         AKTUELL         AST         TEAMS         HOME         SPIELBETRIEB         Kontakte | <ul> <li>2 Zuletzt b</li> <li>Schreibti</li> <li>Downloads</li> <li>Google D</li> <li>NBV-2018</li> <li>wolfgang</li> <li>Program</li> <li>iCloud</li> <li>iCloud Dri</li> <li>Program</li> <li>Bilder</li> <li>Schreibti</li> <li>Dokumente</li> </ul> | 210916-3G.png     210920-SR021-22.xlsx     210920-SR021-22.xlsx     210920-SR021-22.xlsx     210920-SR021-22.xlsx     210921Vorktalog.xlsx     Bildschirmf9.15.35.jpg     DBB Kadertarichter.pdf     diploma.pdf     DBB Kadertarichter.pdf     diploma.pdf     Entwurf Pr.2.2021.docx     Fragenkata21_DBB.pdf     Gelder-Schanung.docx     Gelder-Schanung.pdf     Hessen-Du.1_2022.pdf     Hessen-En. r. Heim.ndf     Optionen | 210921 Vorlage Strafenkatalog.xlsx       Microsoft Excell Workbook (.xlsx) - 12 KB       Informationen       Extell     Heute, 10       Öffnon | :hom |
|----------------------------------------------------------------------------------------------------|----------------------------------------------------------------------------------------------------|----------------------------------------------------------------------------------------------------|----------------------------------------------------------------------------------------------------|------|
| keine Daten zurück                                                                                                    | Imp                                                                                                    | port-Vorlage herunterladen                                                                                                    | Import starten                                                                                                    |      |

Abbildung 5

Die Excel-Datei muss die Spalten TYP, TEXT, ZIFFER, BETRAG (netto) und MwSt. haben. In Spalte ,Typ' sind die Gruppen einzutragen, gegen die sich die Strafe richtet (Mannschaft, Spieler, Schiedsrichter, SR-Verein). Beim Gebührenkatalog ist hier zwischen Verlegung und Gebühr zu unterscheiden (Abbildung 7).

| Тур            | Text | Ziffer | Betrag (netto) | MwSt. |                         |
|----------------|------|--------|----------------|-------|-------------------------|
| Mannschaft     |      |        | 0,00€          | 0,00% |                         |
| Spieler        |      |        | 0,00€          | 0,00% | Für den Import in einen |
| Schiedsrichter |      |        | 0,00€          | 0,00% | Strafonkatalog          |
| SR-Verein      |      |        | 0,00€          | 0,00% | Stratematalog           |
| Abbildung 6    |      |        |                |       |                         |
|                |      |        |                |       |                         |
| Verlegung      | -    |        | 0,00€          | 0,00% | Für den Import in einem |
| Gebühr         | 1    |        | 0,00€          | 0,00% | Gebührenkatalog         |
| T              |      |        | 1              |       |                         |

Abbildung 7

Wenn die Excel-Datei Spaltenüberschriften hat, sind diese abzuwählen (siehe *Abbildung 4 Ziffer 2*). Zunächst werden die Daten eingelesen (*Abbildung 4 Ziffer 3*). Es werden anschließend die eingelesenen Daten angezeigt (*Abbildung 8*). Angezeigte Fehlermeldungen (in rot) müssen in Excel beseitigt werden.

| Kat | Katalog importieren                 |                         |        |                |         |        |
|-----|-------------------------------------|-------------------------|--------|----------------|---------|--------|
| 1   | Durchsuchen Keine Datei ausgewählt. |                         |        |                |         |        |
|     | Тур                                 | Vorlage                 | Ziffer | Betrag (netto) | MwSt St | Status |
| 1   | Mannschaft v                        | Verzicht (Rückzug) eine | 1.1    | 100            | keine v |        |
| 2   | Mannschaft v                        | Verzicht (Rückzug) eine | 1.2    | 50             | keine v |        |
| 3   | Mannschaft v                        | Ausschluss einer Manns  | 2.1    | 100            | keine v |        |
| 4   | Mannschaft v                        | Ausschluss einer Manns  | 2.2    | 50             | keine v |        |
| 5   | Mannschaft v                        | Nichtantreten zu einem  | 3.1    | 120            | keine v |        |
| 6   | Mannschaft v                        | Nichtantreten zu einem  | 3.2    | 70             | keine v |        |

Abbildung 8

Wenn keine Fehlermeldungen angezeigt werden, kann der Import gestartet werden (*Abbildung* 4 Ziffer 4). Anschließend wird angezeigt (*Abbildung* 9), wieviel Vorlagen gespeichert wurden.

| Info         |                          |
|--------------|--------------------------|
| 40 Vorlage(I | n) wurde(n) gespeichert. |
|              |                          |
|              | Katalog importieren      |
| Abbildung    | 9                        |

Die Kataloge können nun den entsprechenden Ligen zugeordnet werden.